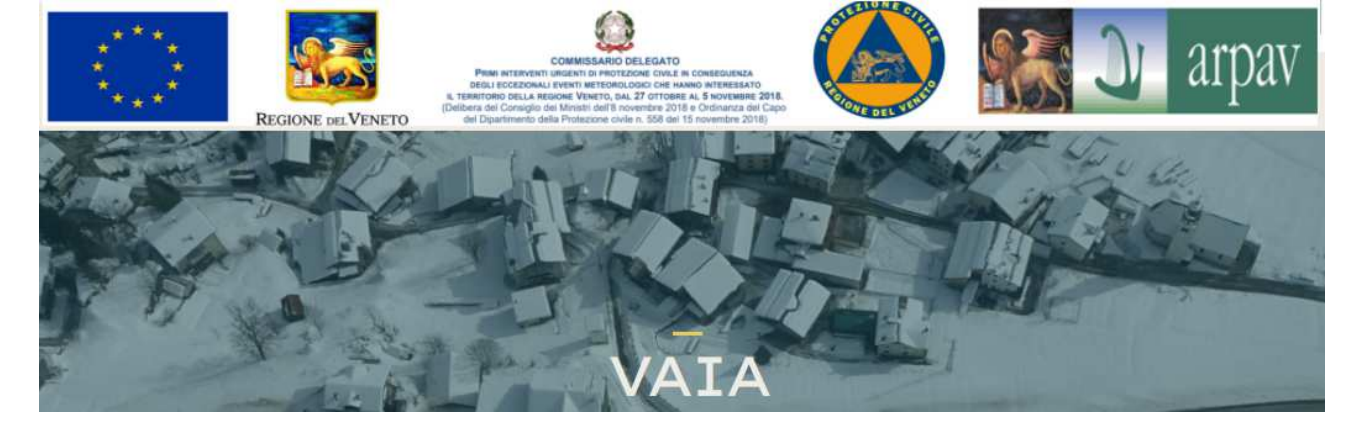

## ISTRUZIONI PER L'ACCESSO ALLA PIATTAFORMA E LA GESTIONE DEI DATI VERSIONE 1.0 DEL 01.12.2020

## accesso: <u>https://orsera.alpsolut.eu/veneto/actions2/</u> , utente: "XXXXXX", password: "XXXX", oppure da <u>www.vaia.info</u>

- 1. SCHERMATA INIZIALE
  - Pulsanti in alto con la situazione di oggi, domani e dopodomani.
  - b. In rosso le giornate con criticità
  - c. File di download con i siti in criticità nel giorno

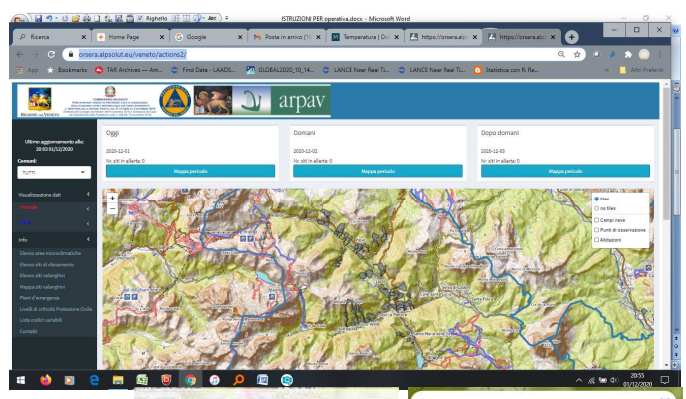

| So | glie                      |
|----|---------------------------|
|    | no data                   |
|    | nessuna soglia raggiunta  |
|    | soglia 1                  |
|    | soglia 2                  |
|    | soglia 3                  |
|    | soglia 4                  |
|    | tempo di ritorno 100 anni |

🔲 Марре

🞛 Tabelle

🖬 Foto

Codice valanga: 2504901-004 Denominazione sito: Ronch - Costoia Soglia valanga: 0 HS extra: 0cm CN di riferimento: SAN TOMASO-1 Comune: SAN TOMASO AGORDINO Piano straordinario PC: [pdf]

> Confidence Ultimo aggiornamento alle: 20:03 01/12/2020

Comuni:

TUTTI

Visualizzazione dati

Visualizzazione dati

== Tabelle

Mappe

- 2. MAPPA
  - a. Cartografia con le valanghe
  - b. Colorazione delle valanghe in funzione della criticità
  - c. Cliccando sulla valanga appare la descrizione con il link al "Piano di straordinario di protezione civile per la gestione del rischio valanghivo" di quel Comune

## 3. COLONNA SINISTRA SCHEMO - PARTE ESSENZIALE

- a. Data in cui è avvenuto l'ultimo aggiornamento di qualche dato nel data base
- b. Finestra per la selezione le informazioni riguardanti il proprio comune
- c. Accesso alla sezione di visualizzazione dati di "Pericolo" e "Neve"
- 4. Il menu PERICOLO propone
  - a. Mappe con
    - i. Situazioni di pericolo come la schermata di apertura
      - ii. Livelli ci criticità valanghe sul
    - territorio regionale (emesso dal Arabba)
    - b. Tabelle i. Siti in criticità come da schermata di apertura <u>In questa sezione è possibile verificare il</u> ritardo dei dati o la manca di dati
      - ii. Situazioni di criticità
    - c. Foto dei siti
      - i. Selezione per Comuni delle fotografie presenti nel data base
- 5. Il menù NEVE propone
  - a. Tabelle
    - i. <u>Situazione campi neve dove è</u> <u>possibile verificare quali</u> <u>dati non sono arrivati</u>
    - b. Mappe con i dati neve
    - c. Grafici con i dati neve dei campi
- 6. Sezione INFO con diverse informazioni e link

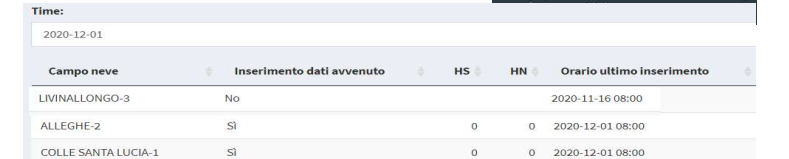